Procédure pour envoyer un document papier à une adresse de courriel

à partir de l'imprimante Xerox (WorkCentre)

- 1. Appuyer sur « ANNULER »
- 2. Appuyer sur « COURRIER ÉLÉCTR. »
- 3. Appuyer sur « A : » et écrire l'adresse du destinataire en utilisant le pavé alphanumérique
- 4. Appuyer sur « ENTRER »
- 5. Appuyer sur **« CC : »** pour envoyer une copie conforme à vous ou à un autre destinataire et appuyer sur **« ENTRER »**
- 6. Mettre votre document sur le chargeur automatique de documents

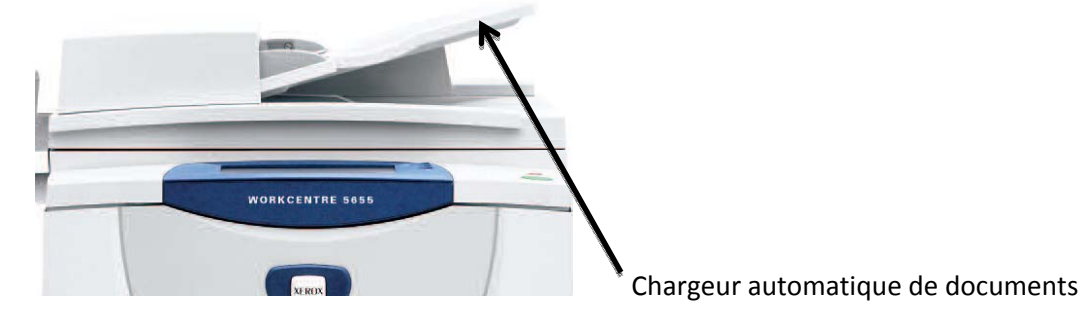

- 7. Appuyer sur le bouton « MARCHE » et attendre quelques secondes
- 8. Appuyer sur « TOUT SERVICE »
- 9. Appuyer sur « **COPIE** » pour remettre la machine sur le mode COPIE
- **Note :** Si la procédure d'envoi ne fonctionne pas, une feuille d'erreur sortira automatiquement vous indiquant 'échec d'envoi'.